## How to Drop a Class

This guide will cover the steps for dropping a class using Self Service.

- Please review the Important Dates to Remember section of the Academic Calendar to view deadlines associated with dropping a class: <u>www.clackamas.edu/academics/academic-calendar</u>
- If you are receiving any type of financial aid, there may also be financial consequences.

If you have questions about the impacts of dropping a class, contact your funding source:

Financial Aid 503-594-6082 finaid@clackamas.edu Veterans' Services 503-594-3438 vetinfo@clackamas.edu

Dropping a class may also impact your degree/certificate planning. (ex: Dropping a class that is a
prerequisite for a planned course in the future) Please contact Academic Advising at 503-594-3475 or
advising@clackamas.edu
if you have any questions about degree/certificate planning.

## **Dropping a Class**

- 1. Log into my.clackamas.edu with your CCC username and password
- 2. Select **Self Service** in the Start Here menu on the left-hand side
- 3. Select Student Planning
- 4. Select **Go to Plan & Schedule** Depending on the term, you may need to click the right arrow to view the appropriate term.
- 5. Click **Drop** under the class(es) you wish to drop.
- 6. Review the Register and Drop Sections selection(s) and click **Update**

| Schedule | Timeline         | Petitions & Walvers |                |   |
|----------|------------------|---------------------|----------------|---|
| <        | > Fall Term      | 2022 +              |                |   |
|          | V Filter Sertion |                     | A Save to iCal | _ |

Selecting a Term

| Cancel                                            | Undate |  |  |  |  |
|---------------------------------------------------|--------|--|--|--|--|
| COMM-218-01 (4 Credits)                           |        |  |  |  |  |
| BA-205-01 (4 Credits)                             |        |  |  |  |  |
| BA-125-01 (5 Credits)                             |        |  |  |  |  |
| Select sections to drop:                          |        |  |  |  |  |
| You have elected to drop: COMM-218-01 (4 Credits) |        |  |  |  |  |
| Register and Drop Sections                        |        |  |  |  |  |

Confirm Class(es) to Drop

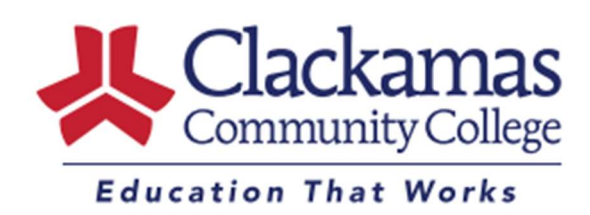